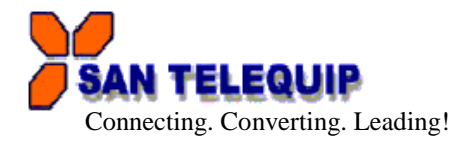

Document Name: User Manual of Modbus RTU/ASCII to TCP on WiFi Gateway, Model SC10WB M

Power on the SC10WB Modbus Gateway Its broadcast SSID is AJ + MAC address. Please use computer with WIFI adapter to conduct SSID site survey. Looking for a SSID shown as MAC address (ie. AJ: XX: XX: XX: XX: XX: XX) then click connect & password is "12345678"

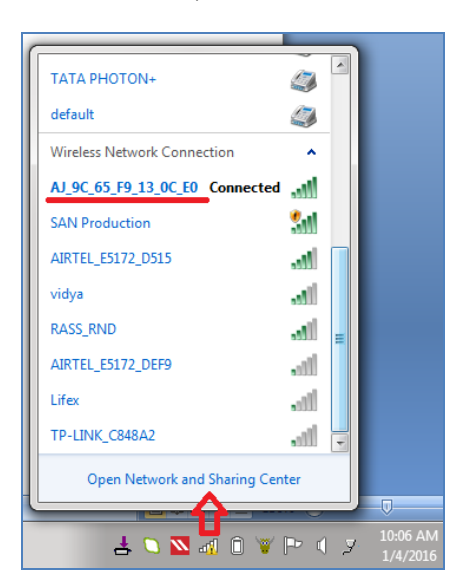

# **CV Utility**

Install IP Search Utility is provided in CD shipped with the gateway. It can be accessed from "Manual & Utility" folder. (SC10WB M, Manual & Utility)

Double click "IP Search" button.SC10EB M gateway IP address is detected on CV Utility. SC10W-BM

| 🖳 CV Utility  |              |         |      |       |                           |
|---------------|--------------|---------|------|-------|---------------------------|
| Update Device |              |         |      |       |                           |
| FileName      |              |         |      |       | Select Update File        |
| Version :     |              | Produc  | t:   |       | V1.0.1                    |
| Device List : |              |         |      |       |                           |
| IP            | Product      | Version |      |       |                           |
| 192.168.1.100 | Modbus Gatew | 1.0.4   |      |       |                           |
|               |              |         |      |       |                           |
|               |              |         |      |       |                           |
|               |              |         |      |       |                           |
|               |              |         |      |       |                           |
| IP Search     | Update       |         | Goto | Close | System Time : 10:17:48.31 |
|               |              |         |      |       |                           |
| [1            |              |         |      |       |                           |

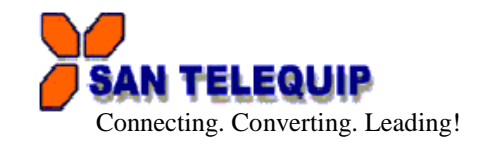

### Click Goto for open browser

To proceed with the configuration setup, you can also use a web browser (IE or Netscape) to continue the detailed settings

Login page is shown default User name is "admin" and Password is "admin"

| S Index Html × +                                                       |                                                                                                    |
|------------------------------------------------------------------------|----------------------------------------------------------------------------------------------------|
| € @ 192.168.1.100                                                      | ∀ x Q, Search                                                                                                    |
| 🗿 Most Visited 🗍 Getting Started 🕨 Suggested Sites 🦳 Web Slice Gallery |                                                                                                    |
|                                                                        |                                                                                                    |
| Authentication<br>Viser Name:<br>Password:                             | Required A username and password are being requested by http://192.168.1.100. The site says: "Web Server Authentication" admin OK Cancel |
|                                                                        |                                                                                                    |

### System

Enter the old password in the "Admin Password", enter the new password in the "Password Confirm" and then click on" Save" to update password.

Auto Reset: If the device has been disconnected or for some reasons the data did not transmit a while, you can soft restart the device after waiting time as your setting.

| System              |                 |   |
|---------------------|-----------------|---|
|                     |                 |   |
| Admin. Password:    | •••••           |   |
| Password Confirm:   | •••••           |   |
| Auto reset(Hour.s): | 0               | * |
| Device Name :       | San WiFi-Module |   |
| Description :       | Modbus Gateway  |   |
|                     |                 |   |

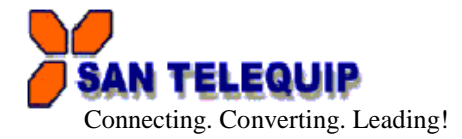

# Network

Network type: There are two network modes.

- 1. Soft AP: This is factory default mode. Device acts as an access point to be connected with Computer. support DHCP server function. Devices initial setup should be conducted via "Soft AP" mode.
- Infrastructure: Through this mode device can be connected to internet via linking to other 2. Access Points.

**SSID**: Click "scan" for existing AP site survey. Choose a suitable SSID, Authentication and Encryption. Then key in the password for AP.

Auth mode: There are four authentication modes. (Open, Shared, WPA-PSK, WPA2-PSK) Auth Password: Key in password for selected AP.

Encrypt: Choose suitable cipher suite

IP Address: Configure IP Address - Choose "DHCP" let AP assign IP address to Modbus Gateway. You can also choose "Fixed Address" to input fixed IP address, Subnet Mask, Gateway address.

| SAN TELEQUIP   | Modbus Gateway       |          |  |
|----------------|----------------------|----------|--|
| System         | Network GateWay      |          |  |
| Wi-Fi          |                      |          |  |
| Network Type:  | Soft AP              | $\odot$  |  |
| SSID: scan     | AJ_9C_65_F9_13_0F_15 |          |  |
| Auth Mode:     | WPA2-PSK             | $\odot$  |  |
| Auth Password: | 12345678             |          |  |
| Encrypt:       | AES                  | igodol   |  |
| Network        |                      |          |  |
| Network Model  |                      |          |  |
| Network Mode:  | Fixed Address        | <b>v</b> |  |
| IP address:    | 192.168.106.215      |          |  |
| Mask:          | 255.255.255.0        |          |  |
| Gateway:       | 192.168.106.1        |          |  |
| DNS:           | 8.8.8.8              |          |  |
|                | Save Save and Reboot |          |  |

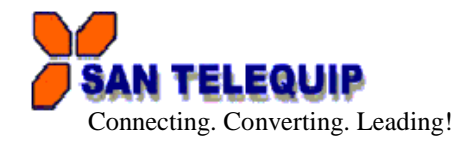

Gateway

There are four modes are selectable as below pictures.

| SAN TELEQUIP          |                                                                                 |                                             | Mod                 | lbus Gateway    |         | Log out<br>ver: 1.0.11 |
|-----------------------|---------------------------------------------------------------------------------|---------------------------------------------|---------------------|-----------------|---------|------------------------|
| System                |                                                                                 |                                             | Network             |                 | GateWay |                        |
| Gateway               |                                                                                 |                                             |                     |                 |         |                        |
| Mode:                 |                                                                                 |                                             | Т                   | CP to RTU Slave |         | $\odot$                |
| Message Timeouts(ms): | RTU To TCP Slave<br>ASCII To TCP Slave<br>TCP to RTU Slave<br>TCP To ASCII Slav | e<br>e                                      |                     |                 |         |                        |
| TCP Properties        |                                                                                 |                                             |                     |                 |         |                        |
| Port:                 | 502                                                                             |                                             |                     |                 |         | ×                      |
|                       |                                                                                 |                                             |                     |                 |         |                        |
|                       |                                                                                 |                                             | Save Save and Reboo | t               |         |                        |
| Mode                  | : TCP to RT<br>TCP to AS<br>RTU to TC<br>ASCII to T                             | U Slave<br>CII Slave<br>P Slave<br>CP Slave |                     |                 |         |                        |
| Message Timeouts      | : default val                                                                   | ue is 500m                                  | IS                  |                 |         |                        |

Port : Port can be specified, if not specified will use the default value 502

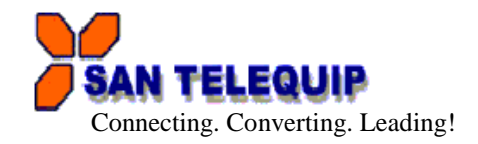

# TCP to RTU Slave

| SAN TELEQUIP          |     | Modbus Gateway       |         | Log out<br>ver : 1.0.11 |
|-----------------------|-----|----------------------|---------|-------------------------|
| System                |     | Network              | GateWay |                         |
| Gateway               |     |                      |         |                         |
| Mode:                 |     | TCP to RTU Slave     |         | •                       |
| Message Timeouts(ms): | 500 |                      |         | ¥                       |
| TCP Properties        |     |                      |         |                         |
| Port:                 | 502 |                      |         | ×                       |
|                       |     |                      |         |                         |
|                       |     | Save Save and Reboot |         |                         |

TCP Master Device (ex. Modscan / SCADA system) sends query to RTU Slave device then RTU Slave device response back to TCP Master's requirement. Inside the Modbus gateway, there are TCP Slave & RTU Master counterparts respectively

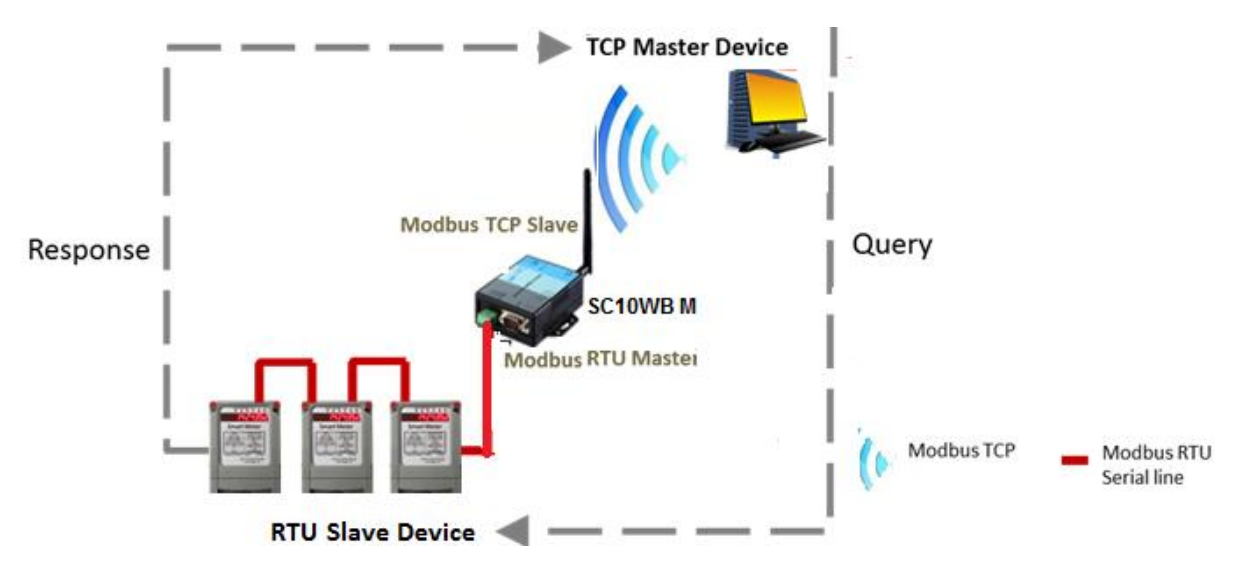

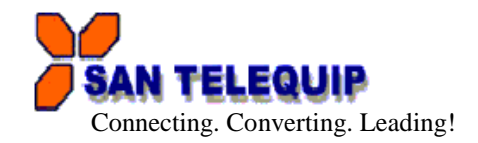

# **TCP to ASCII Slave**

| SAN TELEQUIP          |     | Modbus Gateway       | Log out<br>wr: 1.0.11 |
|-----------------------|-----|----------------------|-----------------------|
| System                |     | Network              | GateWay               |
| Gateway               |     |                      |                       |
| Mode:                 |     | TCP To ASCII Slave   | 0                     |
| Message Timeouts(ms): | 500 |                      | A                     |
| TCP Properties        |     |                      |                       |
| Port:                 | 502 |                      | a.                    |
|                       |     |                      |                       |
|                       |     | Save Save and Reboot |                       |

TCP Master Device (ex. Modscan / SCADA system) sends query to ASCII Slave device then ASCII Slave device response back to TCP Master's requirement. Inside the Modbus gateway, there are TCP Slave & ASCII Master counterparts respectively

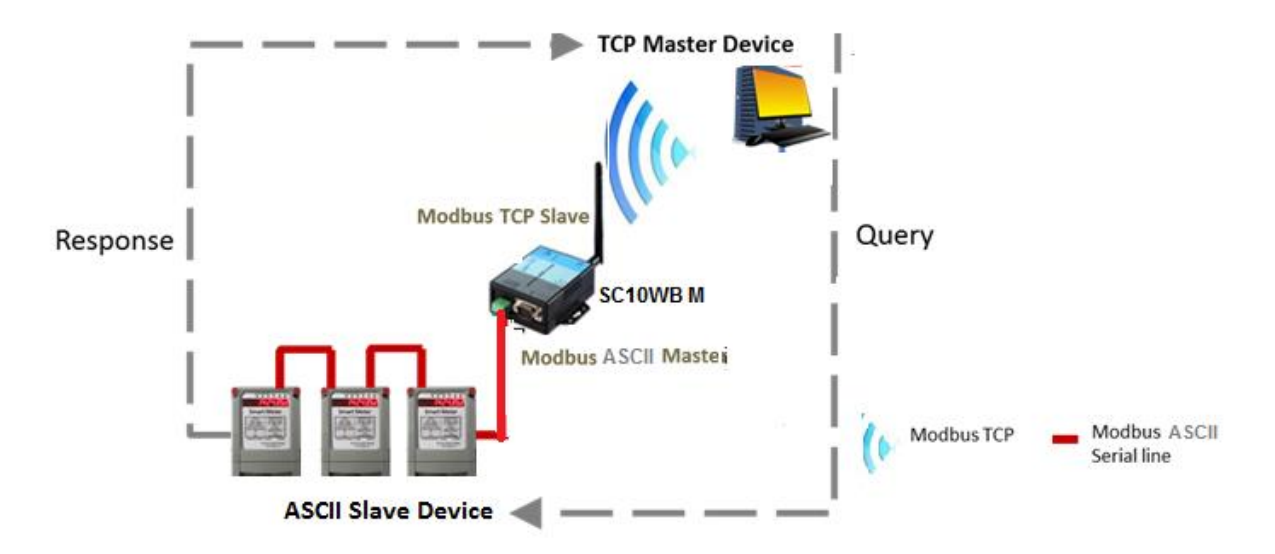

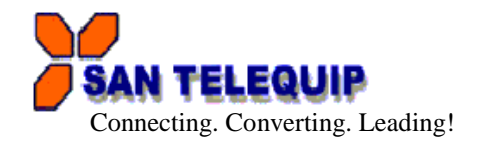

**RTU to TCP Slave:** TCP Slave device IP address should be entered "TCP SLAVE MAP"

| SAN TELEQUIP              | Modbus Gateway |                               | Log out<br>ver: 1.0.11  |
|---------------------------|----------------|-------------------------------|-------------------------|
| ©<br>System               |                | Retwork                       | GateWay                 |
| Gateway                   |                |                               |                         |
| Mode:                     |                | RTU To TCP Slave              | ٢                       |
| Message Timeouts(ms): 500 |                |                               | ×.                      |
| TCP Properties            |                |                               |                         |
| Port: 502                 |                |                               | (A)<br>(Y)              |
| TCP SLAVE MAP             |                |                               |                         |
| No. ID Start              | ID End         | IP[:Port]<br>(ex:192.168.1.10 | 00 or192.168.1.100:502) |
| 1 1                       | 32             | 192.168.106.10                | 3                       |

RTU Master Device (ex. PLC / Modscan) sends query to TCP Slave device; then TCP Slave device response back to RTU Master's requirement. Inside the Modbus gateway, there are TCP Master & RTU Slave counterparts respectively.

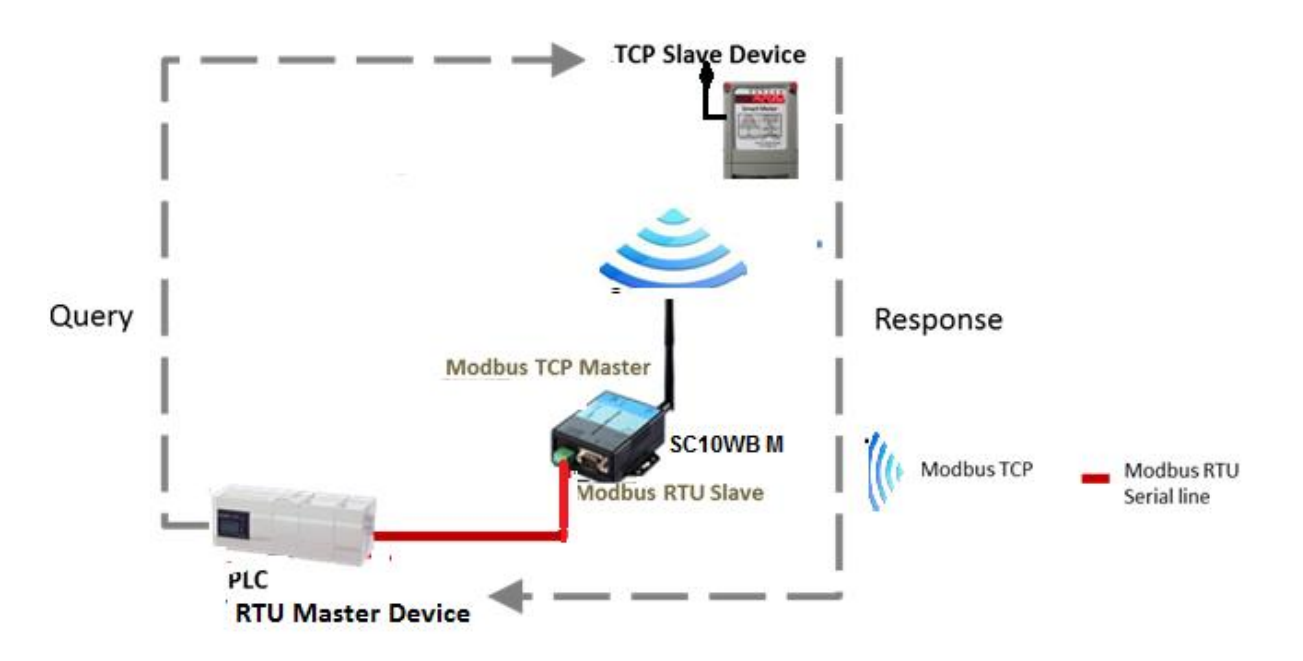

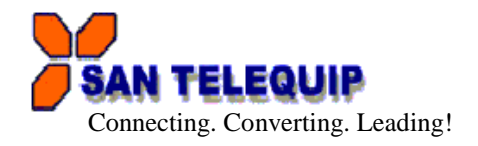

ASCII to TCP Slave: TCP Slave device IP address should be entered "TCP SLAVE MAP"

| SAN TELEQUIP          |     | Ν             | Modbus Gateway                |                         | Log out<br>ver: 1.0.11 |
|-----------------------|-----|---------------|-------------------------------|-------------------------|------------------------|
| (O)<br>System         |     | Network       |                               | GateWay                 |                        |
| Gateway               |     |               |                               |                         |                        |
| Mode:                 |     |               | ASCII To TCP Slave            |                         | •                      |
| Message Timeouts(ms): | 500 |               |                               |                         | A<br>V                 |
| TCP Properties        |     |               |                               |                         |                        |
| Port                  | 502 |               |                               |                         |                        |
| TCP SLAVE MAP         |     |               |                               |                         |                        |
| No. ID Start          |     | ID End        | IP[:Port]<br>(ex:192.168.1.10 | 00 or192.168.1.100:502) |                        |
|                       |     | Save Save and | Reboot                        |                         |                        |

ASCII Master Device (ex. PLC / Modscan) sends query to TCP Slave device; then TCP Slave device response back to ASCII Master's requirement. Inside the Modbus gateway, there are TCP Master & ASCII Slave counterparts respectively.

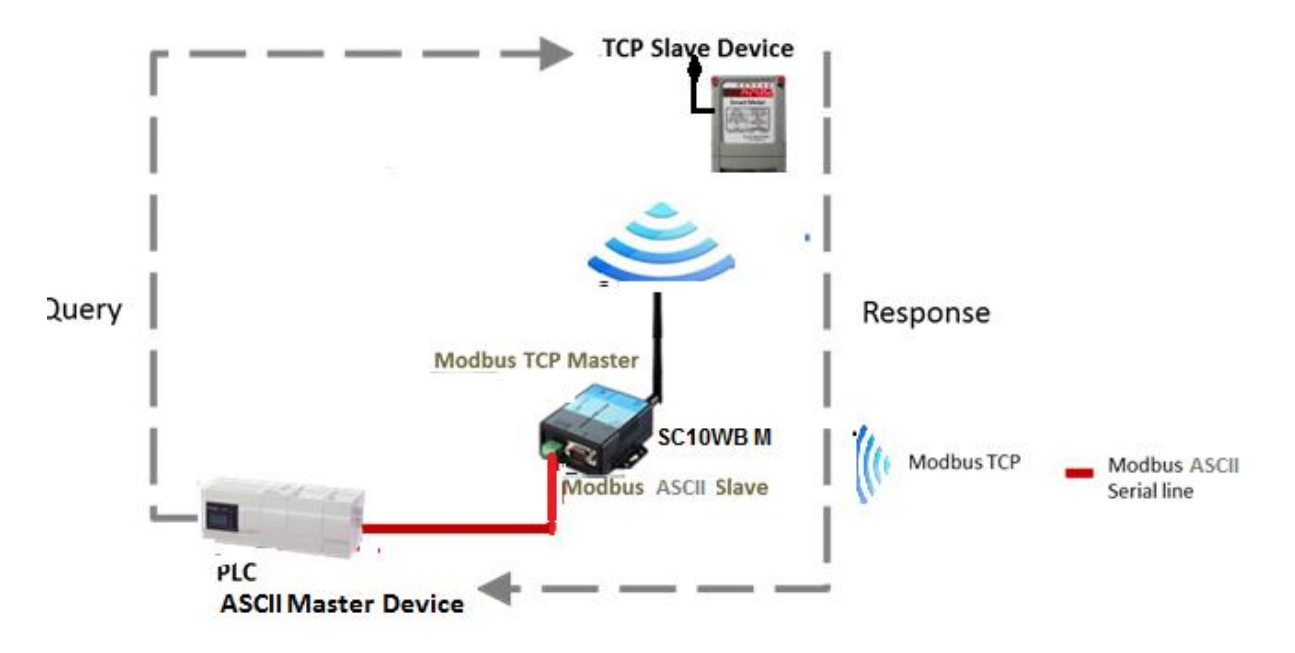

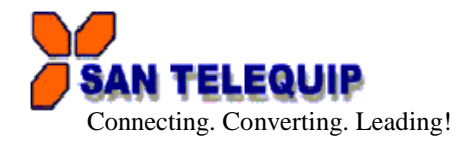

\_\_\_\_\_

# **Communication Port Details**

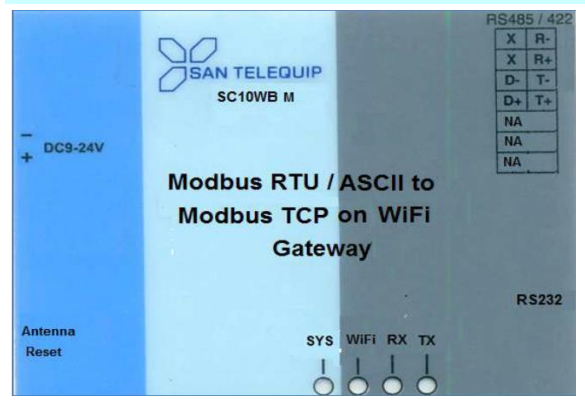

# RS232 Port Details

| 9 Pin Male Connecter Pin No. | SIGNAL of SC10WB M |
|------------------------------|--------------------|
| 2                            | RX                 |
| 3                            | ТХ                 |
| 5                            | GND                |
| 7                            | RTS                |
| 8                            | CTS                |
| 4                            | DTR                |
| 6                            | DSR                |

## For RS422

| SIGNAL of SC10WB M | Will Connect to      |
|--------------------|----------------------|
| T+ / D+            | RX + of your device. |
| T/ D-              | RX of your device.   |
| R +                | TX + of your device. |
| R                  | TX – of your device. |

# For RS485, 2 wire

| SIGNAL of SC10MK | Will Connect to      |
|------------------|----------------------|
| T+/ D +          | TX + of your device. |
| T- / D           | TX of your device.   |

### **Power Supply**

24V DC through 2 Pin screw type connector & RCA Jack for External Adapter.

### **LED Indications**

- SYS : When the Power is on, the LED in ON CPU health, Flashes once a second.
- WIFI : When the Wireless signal is detected, the LED will be blink
- TX/RX : Blink if there is serial port data received and transmitted.